# Digital design laboratory 8

### Greatest common divisor (GCD)

- The GCD of two numbers can be determined using the Euclidean algorithm.
- The basis of the algorithm is the % operation (remainder after division).
- The steps are the following in the calculation of GCD(A, B):
  - A = B\*Q1 + R1, where R1 = A%B
  - B = R1\*Q2 + R2, where R2 = B%R1
  - R1 = R2\*Q3 + R3, where R3 = R1%R2
  - This is done until B>R1>R2>...>=0.
- The GCD is the last nonzero element in the above series.

- Example: GCD(15, 6)=? A=15, B=6.
- A=B\*2+3 (Q1=2, R1=3)
- B=3\*2+0 (Q2=2, R2=0)
- R1 is the last nonzero remainder after division => GCD(15, 6) = 3.
- Problem: the % operation can not be synthetized in Verilog.
- A subtraction based algorithm will be presented.

- Properties of the GCD:
  - GCD(A, B) = GCD(A-B, B) if A>B => A = A-B
  - GCD(A, B) = GCD(A, B-A) if B>A => B = B-A
- Repeating the above steps until A=B leads to the value of the GCD.
- Example: GCD(15, 6) A=15, B=6
  - 1. step: A>B => A = A-B = 15-6 = 9
  - 2. step: A>B => A = A-B = 9-6 = 3
  - 3. step: B>A => B = B-A = 6-3 = 3 => A=B=3 => GCD(15, 6) = 3.

- We are going to implement the previous algorithm.
- The controller state machine is the following:

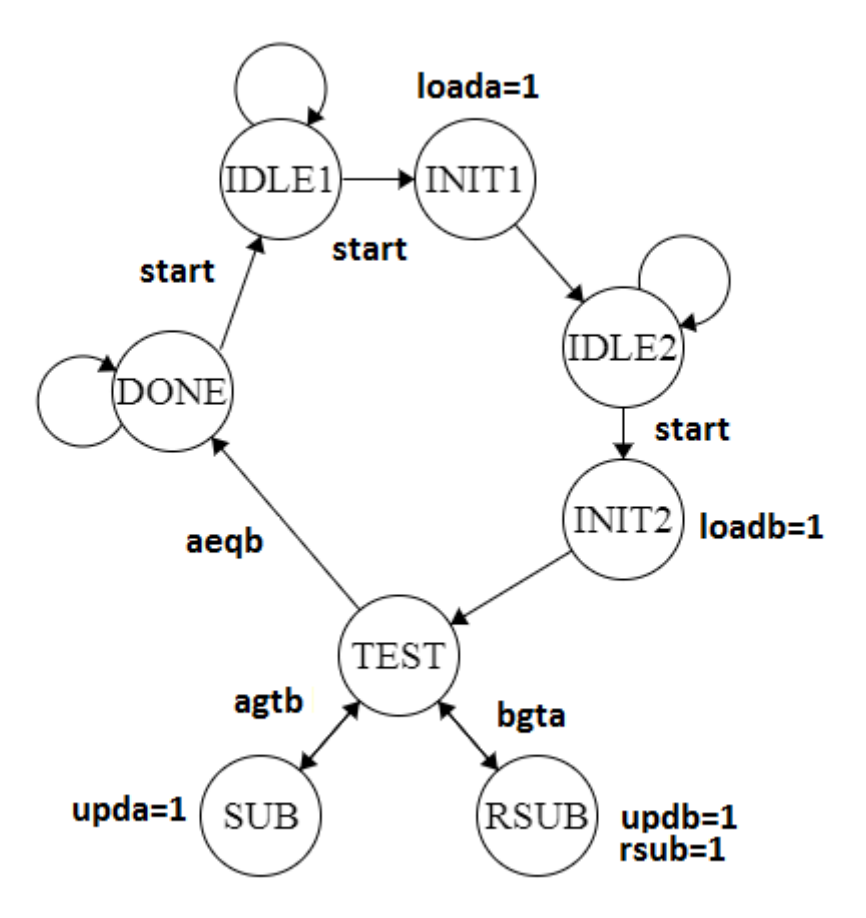

• The state machine will be implemented in the Topmodule. It controls the circuit on the right:

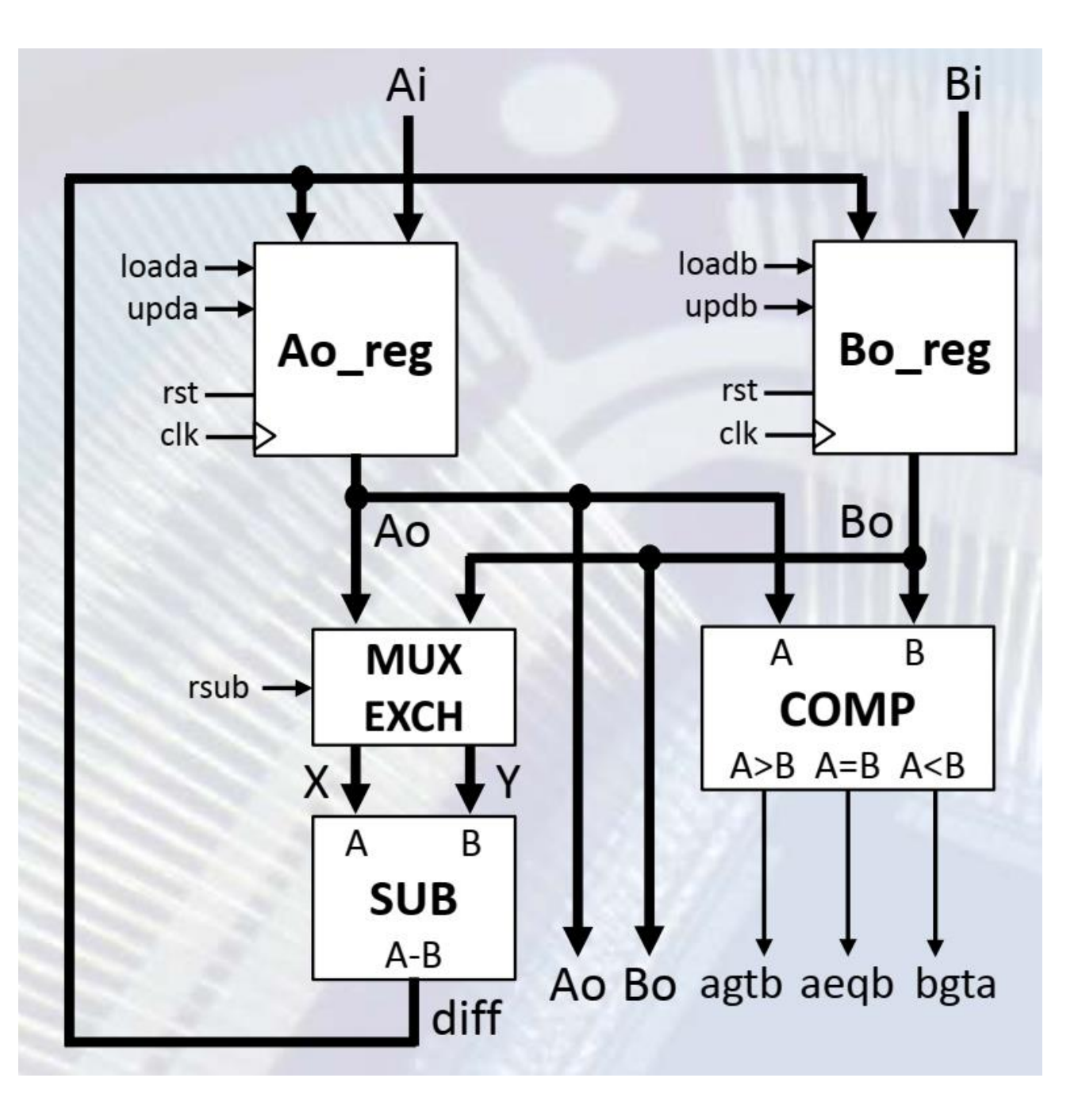

- Datapath components:
  - Ao\_reg and Bo\_reg: registers with load and update input. When load=1, the value on the input pins are loaded into the registers. When update=1, the value on the output of the SUB modules are loaded. Otherwise the registers maintains its value.
  - SUB: subtractor circuit that subtract Y from X (X-Y).
  - MUX EXCH: this module provides the inputs of the SUB circuit. If rsub = 0, X=A and Y=B, thus the A-B operation is performed. If rsub=1, X=B and Y=A and B-A is calculated.
  - COMP: magnitude comparator.

 Create new project: DigLab8 on drive D:\

| New Project Wizard                                                               |                                                   |        | ×       |
|----------------------------------------------------------------------------------|---------------------------------------------------|--------|---------|
| <b>Create New Project</b><br>Specify project lo                                  | ation and type.                                   |        |         |
| Enter a name, locati<br>Name:<br>Location:<br>Working Directory:<br>Description: | DigLab8<br>D:\DigLab8<br>D:\DigLab8<br>D:\DigLab8 |        | <u></u> |
| Select the type of to<br>Top-level source ty<br>HDL                              | p-level source for the project                    |        |         |
| More Info                                                                        |                                                   | Next > | Cancel  |

>New Project Wizard

#### • Next

| EValue              |                                                                                                    |
|---------------------|----------------------------------------------------------------------------------------------------|
|                     |                                                                                                    |
| None Specified      | -                                                                                                    |
| All                 | -                                                                                                    |
| Spartan3E           | •                                                                                                    |
| XC35250E            | •                                                                                                    |
| TQ144               | -                                                                                                    |
| -4                  | -                                                                                                    |
|                     |                                                                                                    |
| HDL                 | -                                                                                                    |
| XST (VHDL/Verilog)  | -                                                                                                    |
| ISim (VHDL/Verilog) | -                                                                                                    |
| Verilog             | -                                                                                                    |
| Store all values    | -                                                                                                    |
|                     |                                                                                                    |
| VHDL-93             | -                                                                                                    |
|                     |                                                                                                    |
|                     | None Specified   All   Spartan3E   XC3S250E   TQ144   -4   -4   HDL   XST (VHDL/Verilog)   ISim (VHDL/Verilog)   Verilog   Store all values   VHDL-93 |

×

>New Project Wizard

Project Summary

#### • Finish

| Project:<br>Project Name: DigLab8<br>Project Path: C:\Documents and Settings\Administrator\Desktop\DigLab<br>Working Directory: C:\Documents and Settings\Administrator\Desktop\D<br>Description:<br>Top Level Source Type: HDL                                        |
|----------------------------------------------------------------------------------------------------|
| Device:<br>Device Family: Spartan3E<br>Device: xc3s250e<br>Package: tq144<br>Speed: -4                                                                                                    |
| Top-Level Source Type: HDL<br>Synthesis Tool: XST (VHDL/Verilog)<br>Simulator: ISim (VHDL/Verilog)<br>Preferred Language: Verilog<br>Property Specification in Project File: Store all values<br>Manual Compile Order: false<br>VHDL Source Analysis Standard: VHDL-93 |
| More Info < Back Einish Cancel                                                                                                    |

Project Navigator will create a new project with the following specifications.

×

• Add the Topmodule to the project

| New Source Wizard                                                                                                    | ×                                                                                        |
|----------------------------------------------------------------------------------------------------|------------------------------------------------------------------------------------------|
| <b>Select Source Type</b><br>Select source type, file name and its location.                                                                                                    |                                                                                          |
| <ul> <li>IP (CORE Generator &amp; Architecture Wizard)</li> <li>Schematic</li> <li>User Document</li> <li>Verilog Module</li> <li>Verilog Test Fixture</li> <li>VHDL Module</li> <li>VHDL Library</li> <li>VHDL Package</li> <li>VHDL Test Bench</li> <li>Embedded Processor</li> </ul> | Eile name:<br>Topmodule<br>Logation:<br>Ments and Settings\Administrator\Desktop\DigLab8 |
| More Info                                                                                                    | <u>N</u> ext > Cancel                                                                    |

• Add the inputs and outputs

New Source Wizard

Specify ports for module.

Define Module

• Next

| Port Name | Direction | Bus | MSB | LSB |
|-----------|-----------|-----|-----|-----|
| clk       | input 💌   |     |     |     |
| rst       | input 💌   |     |     |     |
| bt        | input 💌   | ] 🗹 | 3   | 0   |
| SW        | input 💌   | ] 🗹 | 7   | 0   |
| dig_n     | output 💌  | ] 🗹 | 3   | 0   |
| seg_n     | output 💌  | ] 🗹 | 7   | 0   |
| col_n     | output 💌  |     | 4   | 0   |
|           | input 💌   |     |     |     |
|           | input 💌   |     |     |     |
|           | input 💌   |     |     |     |
|           | input 💌   |     |     |     |
|           | input 💌   |     |     |     |

×

|          | >New Source Wizard                                                                                                    |                                                                         |                                                    |                                                                                     | ×             |
|----------|----------------------------------------------------------------------------------------------------|-------------------------------------------------------------------------|----------------------------------------------------|-------------------------------------------------------------------------------------|---------------|
| GCD      | <b>Summary</b><br>Project Navigator will                                                                                                    | create a new skel                                                       | leton source wit                                   | h the following specifications.                                                     |               |
| • Finish | Add to Project: Yes<br>Source Directory: C:\Docum<br>Source Type: Verilog Module<br>Source Name: Topmodule.v<br>Module name: Topmodule<br>Port Definitions:<br>clk<br>rst<br>bt<br>sw<br>dig_n<br>seg_n<br>col_n | nents and Setting<br>Pin<br>Pin<br>Bus:<br>Bus:<br>Bus:<br>Bus:<br>Bus: | s\Administrator<br>3:0<br>7:0<br>3:0<br>7:0<br>4:0 | \Desktop\DigLab8<br>input<br>input<br>input<br>output<br>output<br>output<br>output |               |
|          | More Info                                                                                                    |                                                                         |                                                    | < <u>B</u> ack <u>F</u>                                                             | jinish Cancel |

- Register implementation
- Add new Verilog module
- Name: Reg8

| New Source Wizard | I |
|-------------------|---|
| Define Module     |   |

Specify ports for module.

| Module name Re | eq8 |
|----------------|-----|
|----------------|-----|

| Port Name | Direction | Bus                 | MSB            | LSB    |   |
|-----------|-----------|---------------------|----------------|--------|---|
| clk       | input 🗾   |                     |                |        |   |
| rst       | input 🗾   |                     |                |        |   |
| load      | input 💌   |                     |                |        |   |
| upd       | input 🗾   |                     |                |        |   |
| load_in   | input 💌   | ✓                   | 7              | 0      |   |
| upd_in    | input 🗾   | <ul><li>✓</li></ul> | 7              | 0      |   |
| q         | output 🗾  | <ul><li>✓</li></ul> | 7              | 0      | ] |
|           | input 🗾   |                     |                |        |   |
|           | input 🗾   |                     |                |        |   |
|           | input 🗾   |                     |                |        |   |
|           | input 💌   |                     |                |        |   |
|           | input 💌   |                     |                |        |   |
| More Info | <u> </u>  | ack                 | <u>N</u> ext > | Cancel |   |

X

| 21 | module Reg8(                               |
|----|--------------------------------------------|
| 22 | input clk,                                 |
| 23 | input rst,                                 |
| 24 | input load,                                |
| 25 | input upd,                                 |
| 26 | input [7:0] load in,                       |
| 27 | input [7:0] upd_in,                        |
| 28 | output reg [7:0] q                         |
| 29 | );                                         |
| 30 |                                            |
| 31 | always @ (posedge clk)                     |
| 32 | if (rst) q <= 8'd0;                        |
| 33 | <pre>else if (load) q &lt;= load_in;</pre> |
| 34 | <pre>else if (upd) q &lt;= upd_in;</pre>   |
| 35 |                                            |

36 endmodule

- Magnitude comparator
- implementation
- Name: Comp

| New Source Wizard                            |            |     |                |        | × |
|----------------------------------------------|------------|-----|----------------|--------|---|
| <b>Define Module</b><br>Specify ports for mo | odule.     |     |                |        |   |
| Module name Comp                             |            |     |                |        |   |
| Port Name                                    | Direction  | Bus | MSB            | LSB 🔺  |   |
| A                                            | input 💌    |     | 7              | 0      |   |
| В                                            | input 💌    |     | 7              | 0      |   |
| agtb                                         | output 💌   |     |                |        |   |
| bgta                                         | output 💌   |     |                |        |   |
| aeqb                                         | output 💌   |     |                | -      |   |
| More Info                                    | < <u>B</u> | ack | <u>N</u> ext > | Cancel | ] |

Implementation

| 21 | module Comp(          |
|----|-----------------------|
| 22 | input [7:0] A,        |
| 23 | input [7:0] B,        |
| 24 | output agtb,          |
| 25 | output bgta,          |
| 26 | output aeqb           |
| 27 | );                    |
| 28 |                       |
| 29 | assign agtb = (A>B);  |
| 30 | assign bgta = (B>A);  |
| 31 | assign aeqb = (A==B); |
| 32 |                       |
| 33 |                       |

endmodule 

- MUX EXCH and SUB modules will be implemented together
- Add new Verilog module
- Name: Msub

| New Source Wizard                           |           |     |                | 2      |
|---------------------------------------------|-----------|-----|----------------|--------|
| <b>Define Module</b><br>Specify ports for m | odule.    |     |                |        |
| Module name Msub                            |           |     |                |        |
| Port Name                                   | Direction | Bus | MSB            | LSB 🔺  |
| X                                           | input 💌   |     | 7              | 0      |
| γ                                           | input 💌   |     | 7              | 0      |
| rsub                                        | input 💌   |     |                |        |
| diff                                        | output 🗾  |     | 7              | 0 🖵    |
| More Info                                   | <u> </u>  | ick | <u>N</u> ext > | Cancel |

• Source:

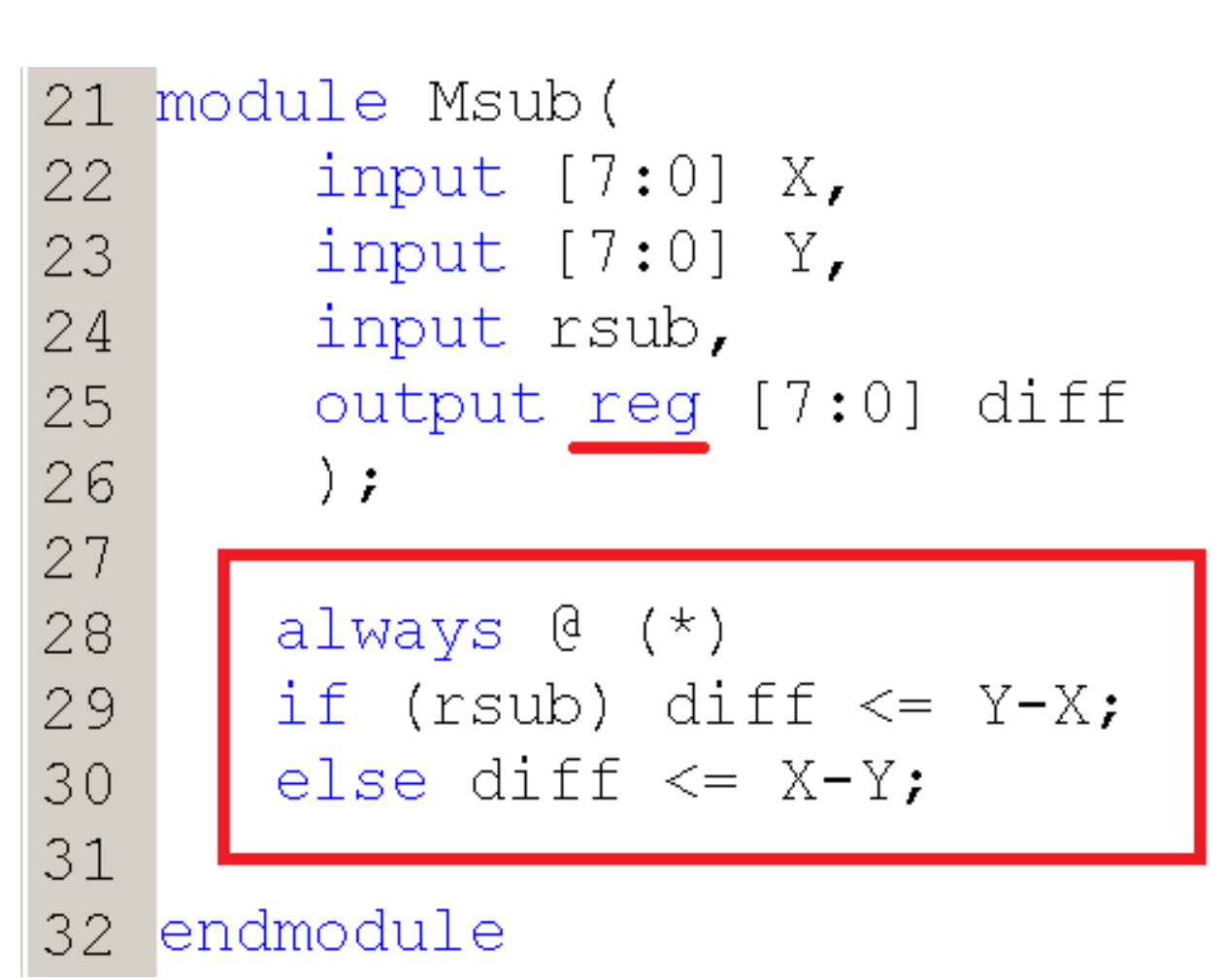

- We want to indicate the value of the GCD
- The 7 segment LED display will be used
- We need to implement a Hexadecimal to 7-segment converter, a multiplexer and a decoder circuit
- We also need a 2 bit counter to generate the select signal for the multiplexer and the decoder

- Decoder
- Name: dec4

| New Source Wizard     Define Module     Specify ports for module. |           |              |     |                |   |        |  |
|-------------------------------------------------------------------|-----------|--------------|-----|----------------|---|--------|--|
| Module name de                                                    | 904       |              |     |                |   |        |  |
| Port Name                                                         | Direction |              | Bus | MSB            |   | LSB    |  |
| s                                                                 | input     |              |     | 1              | 0 |        |  |
| d                                                                 | output    | •            |     | 3              | 0 |        |  |
|                                                                   | input     |              |     |                |   |        |  |
|                                                                   | input     | -            |     |                |   |        |  |
| <u>M</u> ore Info                                                 |           | < <u>B</u> a | ack | <u>N</u> ext > |   | Cancel |  |

• Source

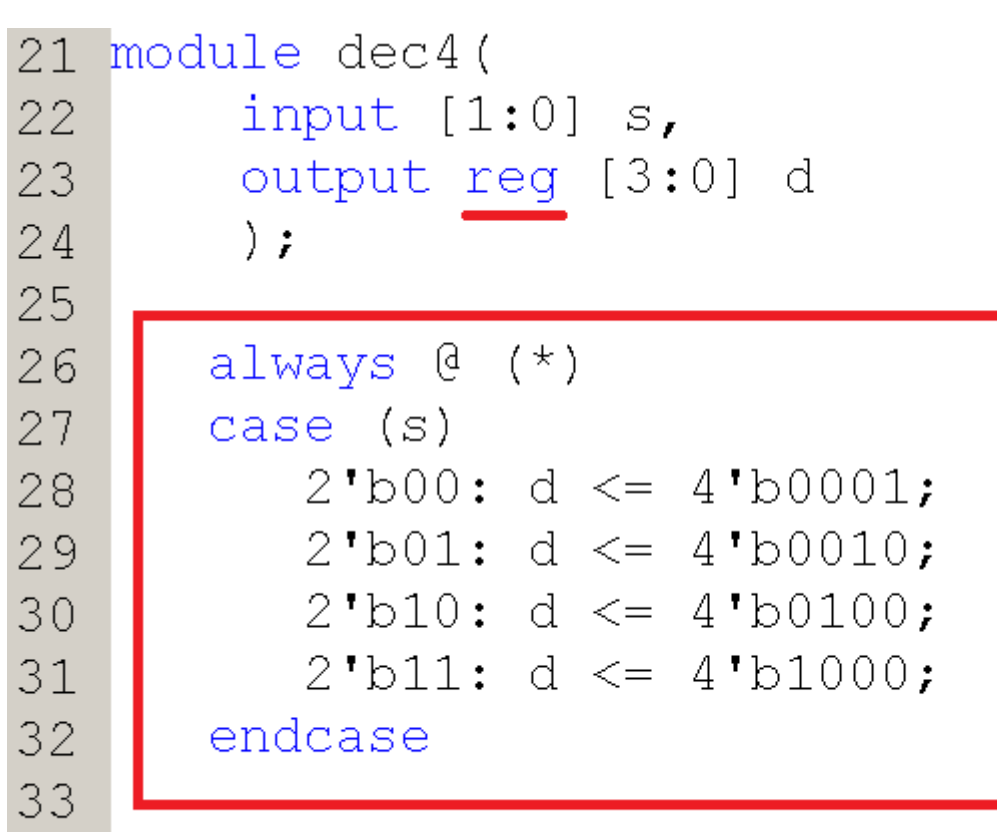

34 endmodule

#### • cnt2 module:

| >New Source Wizard                                     |           |   |     |     |   |     | × |
|--------------------------------------------------------|-----------|---|-----|-----|---|-----|---|
| <b>Define Module</b><br>Specify ports for module.      |           |   |     |     |   |     |   |
| Module name cnt2                                       |           |   |     |     |   |     |   |
| Port Name                                              | Direction |   | Bus | MSB |   | LSB |   |
| clk                                                    | input     | - |     |     |   |     |   |
| rst                                                    | input     | - |     |     |   |     |   |
| cnt                                                    | output    | • |     | 1   | C | )   |   |
| <u>M</u> ore Info < <u>B</u> ack <u>N</u> ext > Cancel |           |   |     |     |   |     |   |

```
21 module cnt2(
22
       input clk,
       input rst,
23
       output reg [1:0] cnt
24
25
       );
26
      always @ (posedge clk)
27
      if (rst) cnt <= 2'd0;
28
      else cnt <= cnt + 2'd1;</pre>
29
30
```

31 endmodule

- Multiplexer module
- Name: Mux

| New Source Wizard Define Module Specify ports for module. |           |     |     |       |   |  |  |
|-----------------------------------------------------------|-----------|-----|-----|-------|---|--|--|
| Module name Mux                                           |           |     |     |       |   |  |  |
| Port Name                                                 | Direction | Bus | MSB | LSB 🛓 |   |  |  |
| num                                                       | input 💌   |     | 15  | 0     |   |  |  |
| sel                                                       | input 💌   |     | 1   | 0     |   |  |  |
| out                                                       | output 💌  |     | 3   | 0     |   |  |  |
|                                                           | input 💌   |     |     |       | - |  |  |
| <br>More Info                                             |           |     |     |       |   |  |  |

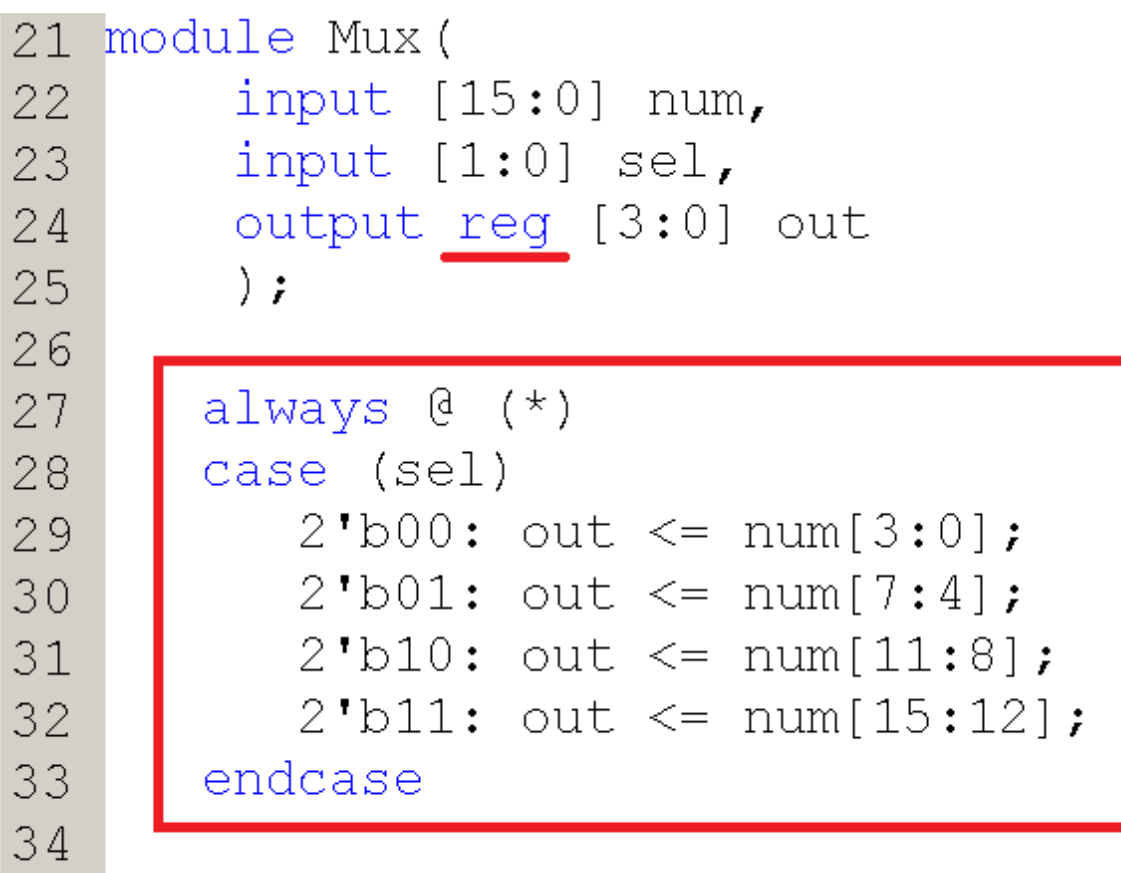

35 endmodule

• Hex7Seg module

| >New Source Wizard                                |           |     |     |     |            |  |  |
|---------------------------------------------------|-----------|-----|-----|-----|------------|--|--|
| <b>Define Module</b><br>Specify ports for module. |           |     |     |     |            |  |  |
| Module name Hex7Seg                               |           |     |     |     |            |  |  |
| Port Name                                         | Direction | Bus | MSB | LSB |            |  |  |
| hex                                               | input 🗾   |     | 3   | 0   |            |  |  |
| seg                                               | output 🗾  |     | 7   | 0   |            |  |  |
|                                                   |           |     |     |     | <u> </u> . |  |  |
| More Info < Back Next > Cancel                    |           |     |     |     |            |  |  |

always @ (\*)

case (hex)

```
4'b0000 : seg <= 8'b00111111; // 0
```

```
4'b0001 : seg <= 8'b00000110; // 1
```

```
4'b0010 : seg <= 8'b01011011; // 2
```

```
4'b0011 : seg <= 8'b01001111; // 3
```

```
4'b0100 : seg <= 8'b01100110; // 4
```

```
4'b0101 : seg <= 8'b01101101; // 5
```

```
4'b0110 : seg <= 8'b01111101; // 6
```

```
4'b0111 : seg <= 8'b00000111; // 7
```

```
4'b1000 : seg <= 8'b01111111; // 8
```

```
4'b1001 : seg <= 8'b01101111; // 9
```

```
4'b1010 : seg <= 8'b01110111; // A
```

```
4'b1011 : seg <= 8'b01111100; // b
```

```
4'b1100 : seg <= 8'b00111001; // C
```

```
4'b1101 : seg <= 8'b01011110; // d
```

```
4'b1110 : seg <= 8'b01111001; // E
```

```
4'b1111 : seg <= 8'b01110001; // F
```

```
default : seg <= 8'b0000000; // 0
```

endcase

- The state machine on slide 5 shows that we leave the IDLE state is the start signal is set to 1
- The start signal is connected to the bt inputs (OR relation)
- We need a rising edge sensor circuit, that is able to provide a 1 clk long high output after the button is pressed.

- Rising edge sensor module
- Name: R\_edge\_sens
- Inputs: clk, rst, bt [3:0]
- Output: start

```
21 module R edge sens(
       input clk,
22
23
       input rst,
       input [3:0] bt,
24
       output start
25
26
       );
27
28
      reg [1:0] bt0 reg, bt1 reg, bt2 reg, bt3 reg;
      always 0 (posedge clk)
29
30
      if (rst)
         begin
31
32
            bt0 req <= 2'b11;
            bt1 reg <= 2'b11;
33
            bt2 reg <= 2'b11;
34
            bt3 reg <= 2'b11;
35
36
         end
37
      else
38
         begin
39
            bt0 reg <= {bt0 reg[0], bt[0]}; // Concatenation, use braces
            bt1 reg <= {bt1 reg[0], bt[1]}; // Concatenation, use braces</pre>
40
            bt2 reg <= {bt2 reg[0], bt[2]}; // Concatenation, use braces</pre>
41
            bt3 reg <= {bt3 reg[0], bt[3]}; // Concatenation, use braces
42
43
         end
44
      assign start = (bt0_reg == 2'b01) | (bt1_reg == 2'b01) | (bt2_reg == 2'b01) | (bt3_reg == 2'b01);
45
46
```

47 endmodule

- Now switch back to the Topmodule
- We are going to implement the state machine first
- After setting an 8 bit number on the switches (A), and a button is pressed, we switch to the INIT1 state and the loada signal will be set to 1.
- Now the second 8 bit input can be set, and after pressing a button again, the FSM goes into the INIT2 state. Loada is set to 0 and loadb is set to 1.

• First we implement the state and next\_state registers. To improve readability, we use parameters to encode the states. This way we can write the names of the states instead of their binary codes.

```
parameter IDLE1 = 3'b000;
parameter IDLE2 = 3'b111;
parameter INIT1 = 3'b001;
parameter INIT2 = 3'b010;
parameter TEST = 3'b011;
parameter SUB = 3'b100;
parameter RSUB = 3'b101;
parameter DONE = 3'b110;
reg [2:0] state, next_state;
always @ (posedge clk)
if (rst) state <= IDLE1;
else state <= next_state;</pre>
```

- Study the graph on slide 5. The state machine has 4 inputs that affect the state changes: **start**, **aeqb**, **agtb**, **bgta**
- There are four outputs to control the determination of the GCD: loada, loadb, upda, updb, rsub
- We are goind to add a wire for every input and output.

• Add the following code to the topmodule:

| wire sta | rt, aeqb, | agtb, I | bgta; |       |
|----------|-----------|---------|-------|-------|
| wire loa | da, loadb | , upda, | updb, | rsub; |

- The logic for the status and next\_state registers still has to be added.
- We start with next\_state.

```
always 0 (*)
case (state)
IDLE1:
   if (start) next state <= INIT1;</pre>
   else next_state <= IDLE1;</pre>
INIT1:
   next state <= IDLE2;</pre>
IDLE2:
   if (start) next state <= INIT2;</pre>
   else next state <= IDLE2;</pre>
INIT2:
   next_state <= TEST;</pre>
TEST:
   if (aeqb) next state <= DONE;</pre>
   else if (agtb) next_state <= SUB;</pre>
   else next state <= RSUB;
SUB:
   next state <= TEST;</pre>
RSUB:
   next state <= TEST;</pre>
DONE:
   if (start) next state <= IDLE1;</pre>
   else next_state <= DONE;</pre>
endcase
```

• As a last step of the FSM implementation, we have to set the outputs:

```
assign loada = (state == INIT1);
assign loadb = (state == INIT2);
assign upda = (state == SUB);
assign updb = (state == RSUB);
assign rsub = (state == RSUB);
```

- Finally, we have to instantiate the previously implemented modules.
- First start with the comparator.
- Left click on the Comp.v module
- On the left bottom of the screen, click on the + sign on the left of Design Utilitis.
- Double click on View HDL Instantiation Template

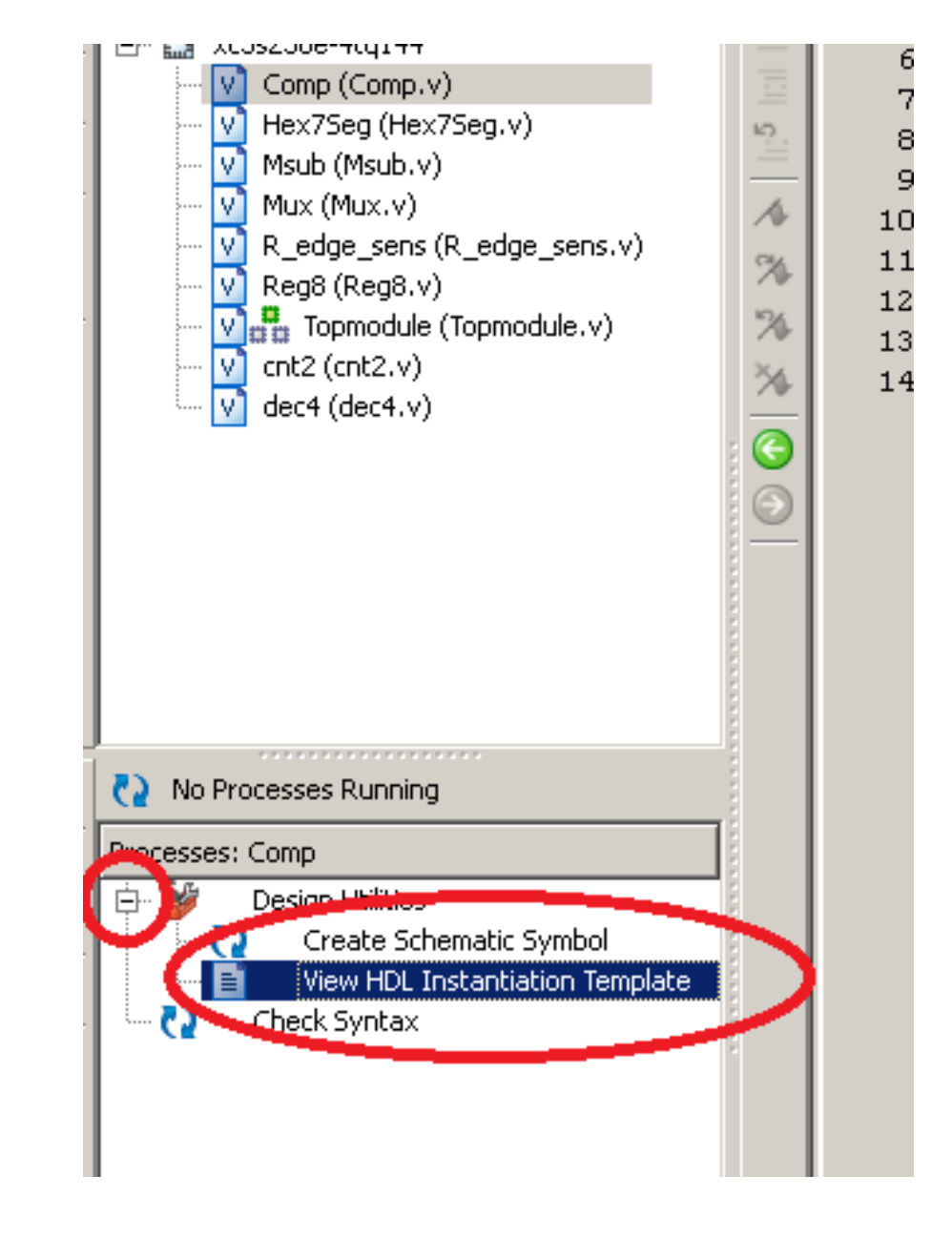

• Now you can copy the instantiation template into the Topmodule.

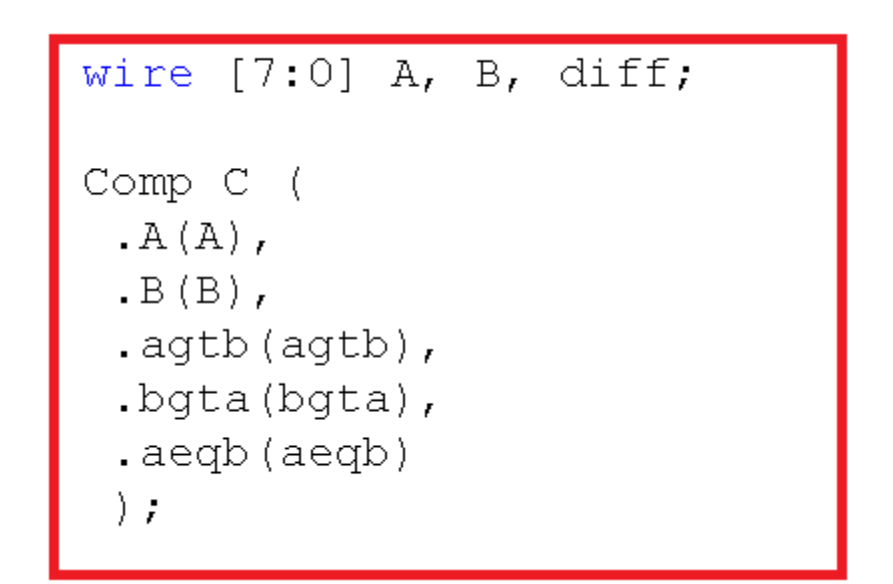

- Next implement the Reg8 module in two instances: RegA, RegB
- Some wires have to be updated in the instantiation

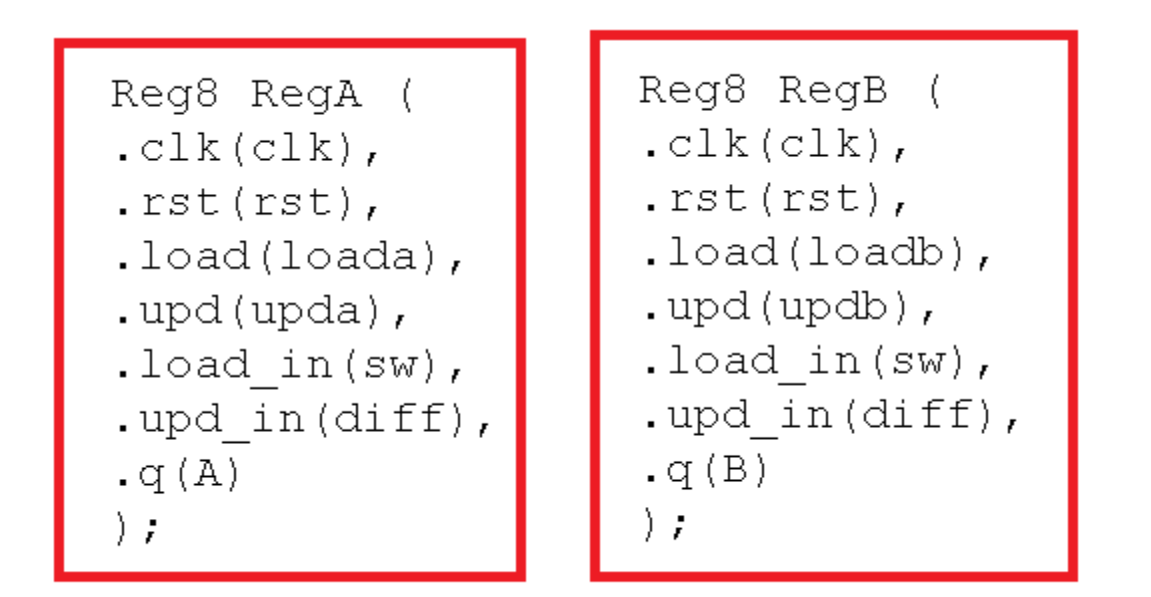

• Now implement the Msub module:

Msub M (
.X(A),
.Y(B),
.rsub(rsub),
.diff(diff)
);

• Now add the cnt2 and R\_edge\_sens modules:

```
R_edge_sens R (
.clk(clk),
.rst(rst),
.bt(bt),
.start(start)
);
wire [1:0] sel;
cnt2 C (
.clk(clk),
.rst(rst),
.cnt(sel)
);
```

• Finally, we have to implement dec4, Mux and Hex7Seg:

```
wire [3:0] dig, hex;
wire [7:0] seg;
```

```
assign dig_n = ~dig;
assign seg_n = ~seg;
assign col_n = 5'b11111;
```

• Instantiation of dec4 and Hex7Seg:

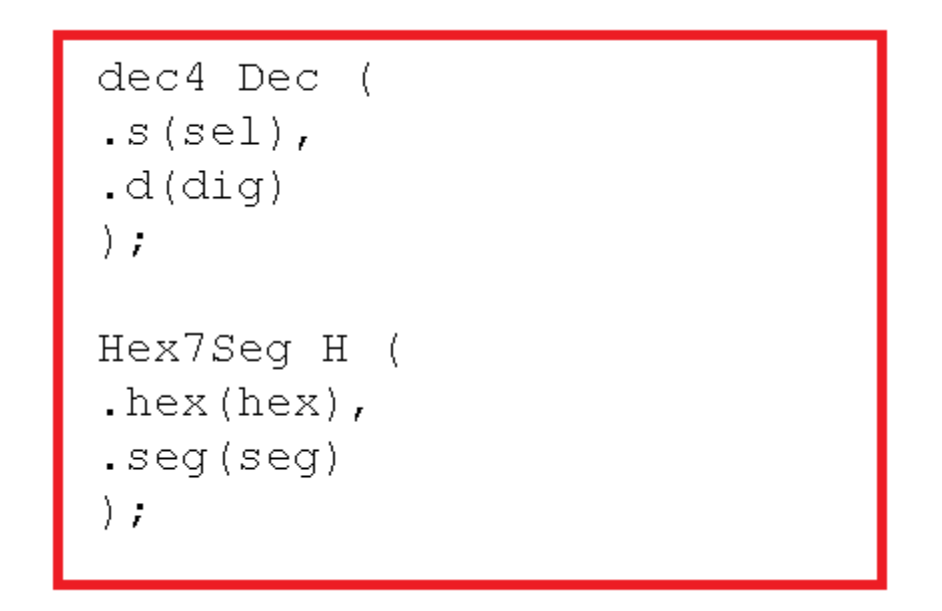

• And finally, the MUX:

```
reg [15:0] num_to_show;
always @ (*)
case (state)
  IDLE1: num to show \leq \{8'd1, sw\};
  IDLE2: num to show <= \{8'd2, sw\};
  default:
     if (A<B) num_to_show <= {8'h9d, A};
     else num to show <= {8'h9d, B};</pre>
endcase
Mux mux (
.num(num to show),
.sel(sel),
.out(hex)
);
```

• Test the Topmodule with a Test Fixture file: Topmodule\_TF

initial begin

always #25 clk =  $\sim$  clk;

• Add the following excitations:

```
// Initialize Inputs
   clk = 0;
   rst = 0;
   bt = 0;
   sw = 0;
   // Wait 100 ns for global reset to finish
   #100;
   // Add stimulus here
   #100 rst = 1;
   #100 rst = 0; sw = 8'd15;
   #100 \text{ bt} = 4'd1;
   #100 \text{ bt} = 4'd0;
   #100 \text{ sw} = 8'd3;
   #100 \text{ bt} = 4'd1;
   #100 \text{ bt} = 4'd0;
end
```

- Optional task: In the ISim simulator, add the following wires to the simulation: A, B, start, loada, loadb
- Relaunch the simulation and verify the Topmodule. Is the behavior correct?

- Now you have to add the .ucf file
- Download it: <u>link</u>
- Unzip the file to the project directory
- Add it to the project with add source or add copy of source
- Uncomment the following lines: clk, rst, bt (all), sw (all), seg\_n (all), dig\_n (all), col\_n (all)
- Now generate the programming file